# 点字点間隔可変印刷プログラム

# (ESA721 Ver95 用)

## Version 1.0

プログラム使用説明書

2010年4月2日公開

公開元: 新潟大学 渡辺研究室

# <u>目 次</u>

| 1. はじめに                        | 3  |
|--------------------------------|----|
| 1-1. 概要                        |    |
| 1-2.対応OS、対応点字プリンタ              |    |
| 2. インストールとアンインストール             | 3  |
| 2-1. インストール                    |    |
| 2-2. アンインストール                  | 5  |
| 3. 起動と終了                       | 6  |
| 3-1. 起動                        | 6  |
| 3-2. 終了                        | 6  |
| 4. 点間隔等の設定                     | 7  |
| 4-1. 値の入力                      | 7  |
| 4-2. 値の設定                      |    |
| 4-3. マス数と行数の計算方法               |    |
| 4-4. 設定ファイルの読込                 |    |
| 4-5. 設定ファイルの保存                 |    |
| 4-6. 印刷                        | 9  |
| 5. 周辺機器設定                      | 10 |
| 6. 印刷                          | 11 |
| 6-1. 印刷する BES ファイルの指定          |    |
| 6-2. 点字データが印刷可能マス数又は行数を超えている場合 | 11 |
| 6-3. 印刷部数の指定                   | 13 |
| 6-4. 印刷                        | 13 |
| 6-5. 印刷エラーについて                 |    |
| 7. ヘルプ                         | 14 |
| 7-1. バージョン情報                   | 14 |

- 1. はじめに
  - 1-1. 概要

BES 形式で保存されている点字データを、点間隔を任意に変更して点字印刷する ソフトです。

BES 形式の1ページ目の点字データのみを印刷します。

1-2.対応OS、対応点字プリンタ

対応OS: Microsoft Windows XP Professional Edition / Home Edition 対応点字プリンタ: ESA721 Ver95

- 2. インストールとアンインストール
  - 2-1. インストール
    - (1) BESPrintESA\_Inst.exe を実行してください。
    - (2) インストールプログラムが起動し、「点字点間隔可変印刷プログラム セットアップ へようこそ」という画面が表示されます。

[次へ]ボタンを押して、次の画面に進みます。

| 「点子点間帰可変印刷ブログラム(ESA721 Ver.95用) - InstallShield Wizard 🛛 🛛 🎽 |                                                                                                    |  |
|--------------------------------------------------------------|----------------------------------------------------------------------------------------------------|--|
|                                                              | 点字点間隔可変印刷ブログラム(ESA721 Ver.95用)<br>セットアップへようこそ                                                                         |  |
|                                                              | このプログラムは、点字点間隔可変モロ刷プログラム(ESA721 Ver.95<br>用ノをコンビュータにインストールします。このセットアッププログラムを実行する<br>前に、すべてのWindowsプログラムを終了することを推奨します。 |  |
|                                                              |                                                                                                    |  |
|                                                              |                                                                                                    |  |
|                                                              | < 戻る(B) (XA (N)) (++)/til/                                                                                            |  |

(3)「インストール先の選択」という画面が表示されます。

インストール先を変更したいときは、[変更]ボタンを押してインストール先を 指定してください。[次へ]ボタンを押して、次の画面に進みます。

| 点字点間隔回                      | 「変印刷ブログラム(ESA721 Ver.95用) - InstallShield Wizard                |          |
|-----------------------------|-----------------------------------------------------------------|----------|
| <b>インストール先</b> し<br>ファイルをイン | <b>の選択</b><br>ストールするフォルタを選択してください。                              | N.       |
|                             | 点字点間隔可変印刷プログラム(ESA721 Ver.95用)の<br>C:¥Program Files¥BESPrintESA |          |
| InstallShield —             | ( 反3(8) ( 法へ (10))                                              | ++>\tell |

(4) 「インストール準備の完了」という画面が表示されます。 「インストールボタンを押すと、インストールが開始されます。

| 点字点間屬可変印刷プログラム(ESA721 Ver.95用) - InstallShield Wizard | X     |
|-------------------------------------------------------|-------|
| インストール準備の完了<br>インストールを開始する準備が整いました。                   | A.A.  |
| [インストール]をウリックしてインストールを開始してください。                       |       |
| インストール先フォルダ:C¥Program Files¥BESPrintESA               |       |
|                                                       |       |
|                                                       |       |
|                                                       |       |
|                                                       |       |
|                                                       |       |
|                                                       |       |
|                                                       |       |
| InstallShield<br>く戻る(日) パルトール                         | キャンセル |

(5) インストール処理が完了すると、完了画面が表示されます。

[完了]ボタンを押して、インストールプログラムを終了してください。

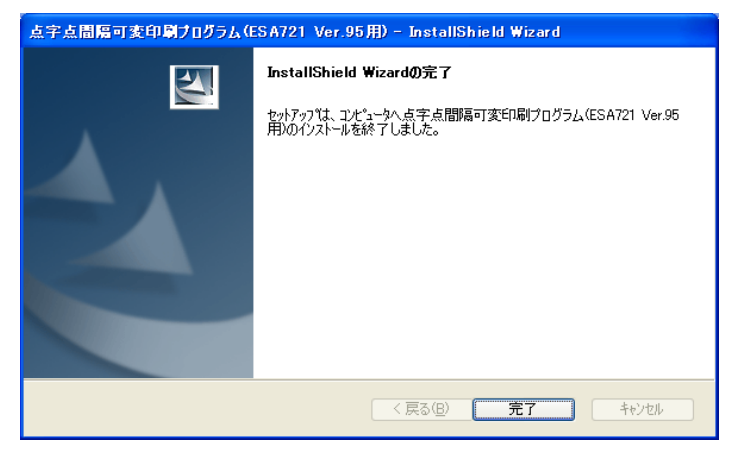

## 2-2. アンインストール

- (1) コントロールパネルの「プログラムの追加と削除」を実行してください。
- (2)現在インストールされているプログラムの中から「点字点間隔可変プログラム(ESA721Ver95用)」を選択し、[変更と削除]ボタンを押してください。
- (3) プログラムを削除する確認メッセージが表示されます。

[はい]ボタンを押すと、アンインストール処理が開始されます。

| BESPrin              | ntESA - InstallShield Wizard                                               |         |
|----------------------|----------------------------------------------------------------------------|---------|
| セットア<br>Insta<br>ざい。 | <b>?ゥブの準備</b><br>allShield&) Wizard がセットアップの準備を行っているため、しばらくお待ちくだ           | 22      |
| BESF<br>待ちく          | PrintESA のセットアップがセットアップ処理手順を示す InstallShield Wizard の準備をしています<br>ださい。<br>- | 。U(16(お |
|                      | 点字点間層可変印刷ブログラム(ESA721 Ver.95用) - InstallShield Wizar                       | d 🔀     |
|                      | 選択したアフリケーション、およびすべてのコンホペーネントを完全に削除しますか?                                    |         |
|                      |                                                                            |         |
|                      |                                                                            |         |
| InstallShiel         | И                                                                          |         |
| This call of the     |                                                                            | キャンセル   |

(4) アンインストール処理が完了すると、完了画面が表示されます。[完了]ボタンを押して、アンインストールプログラムを終了してください。

| 点字点間隔可変印刷プログラム(ESA721 Ver.95用) - InstallShield Wizard |                                                                                             |  |
|-------------------------------------------------------|---------------------------------------------------------------------------------------------|--|
|                                                       | <b>メンテナンスの完了</b><br>InstallShield Wizardは、点字点間隔可変印刷プログラム(ESA721<br>Ver.95用)上のパンテナンスを完了しました。 |  |
|                                                       | < 戻る(B) <b>完了</b> キャンセル                                                                     |  |

## 3. 起動と終了

- 3-1. 起動
  - (1) Windows のスタートメニューを開く。
  - (2)「すべてのプログラム」の中から、「点字点間隔可変印刷プログラム
    (ESA721Ver95 用)」フォルダの「点字点間隔可変印刷プログラム
    (ESA721Ver95 用)」を選択してください。
  - (3) 点字点間隔可変印刷プログラム(ESA721Ver95 用)が起動して、メイン画面が 表示されます。

| 휅 点字点            | 間隔可   | 変印刷ブログラム( | (ESA721 | Ver95用)   | × |
|------------------|-------|-----------|---------|-----------|---|
| 設定( <u>5</u> ) 8 | 印刷(P) | 周辺機器設定(K) | ・ ヘルプ(ヒ | Ð         |   |
|                  |       |           |         |           |   |
|                  | 点間隔   | 等の設定(T)   |         | 周辺機器設定(K) |   |
|                  |       |           |         |           | J |
|                  |       |           |         |           | . |
|                  |       | ÉD扇I(P)   |         | 総て(X)     |   |
|                  |       | -1        |         |           |   |
|                  |       |           |         |           |   |

## 3-2. 終了

- (1)メイン画面のメニュー「設定」の中から「終了」を選ぶか、又は メイン画面の[終了]ボタンを押してください。
- (2) 点字点間隔可変印刷プログラムが終了します。

## 4. 点間隔等の設定

点字印刷するときの点間隔を設定します。

メイン画面のメニュー「設定」の中から「点間隔等の設定」を選ぶか、又はメイン画面 の[点間隔等の設定]ボタンを押してください。

「点間隔等の設定」画面が表示されます。

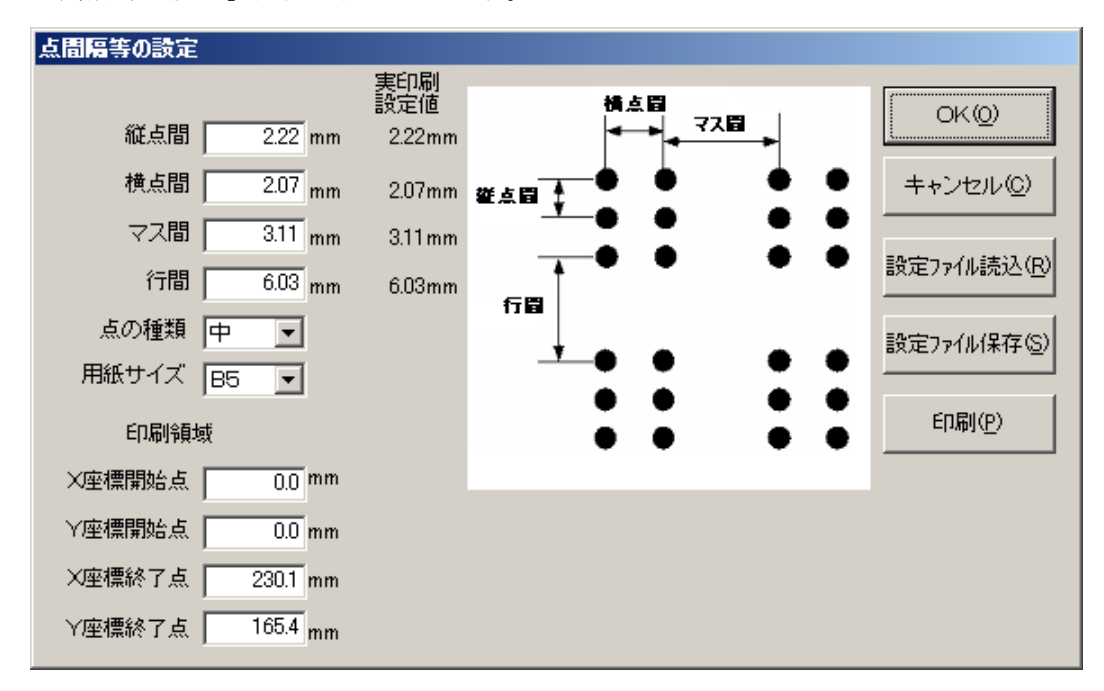

## 4-1. 値の入力

「点間隔等の設定」画面の中で入力できる値と範囲は、以下の通りです。 縦点間 2.00mm ~ 5.00mm (初回起動時の値 2.22mm) 横点間 2.00mm ~ 5.00mm (初回起動時の値 2.07mm) 3.00mm ~ 7.00mm (初回起動時の値 3.11mm) マス間 行間 6.00mm ~ 8.00mm (初回起動時の値 6.03mm) 点の種類 小 中 大 (初回起動時の値 中) 用紙サイズ A4 B5 (初回起動時の値 B5) 印刷領域 用紙サイズ B5の場合の設定値 X座標開始点 0.0mm ~ 225.1mm (初回起動時の値 0.0mm) Y座標開始点 0.0mm ~ 162.6mm (初回起動時の値 0.0mm) X座標終了点 0.0mm ~ 225.1mm (初回起動時の値 225.1mm) Y座標終了点 0.0mm ~ 162.6mm (初回起動時の値 162.6mm) 用紙サイズ A4の場合の設定値 X座標開始点 0.0mm ~ 246.1mm Y座標開始点 0.0mm ~ 204.0mm X座標終了点 0.0mm ~ 246.1mm

X座標終了点 0.0mm ~ 204.0mm

縦点間と横点間、マス間、行間は、少数点以下2桁まで入力できます。 実際の設定値は、X軸方向 0.3175mm Y軸方向 0.3454 mm が最小単位のた め、この整数倍となります。画面上に、実印刷設定値 の欄の表示される値が、 実際に設定される値となります。

印刷領域のXY座標は0.1mm間隔で入力してください。X座標とは縦方向 Y 座標とは横方向となっています。

プログラム開始時は、前回の設定が入力されています。

- 4-2. 値の設定
  - (1)「点間隔等の設定」画面で値を入力したら、[OK] ボタンを押してください。
  - (2)入力した値が設定されて、設定範囲内で印刷できる行数とマス数が提示されます。

| マス数・行数の提示                        | ×           |
|----------------------------------|-------------|
| 1行(こ印刷できるマス数:<br>1ページ(こ印刷できる行数:) | 32マス<br>22行 |
| <u> </u>                         |             |

(3) [OK]ボタンを押して、設定を確定します。

メイン画面に戻ります。

次回プログラム起動時は、ここで設定した値が引き継がれます。

「点間隔等の設定」画面で[キャンセル]ボタンを押したときは、入力した値が無効 になり、設定内容は前回設定した内容に戻ります。

## 4-3. マス数と行数の計算方法

Y軸印刷範囲 = Y軸終了点 - Y軸開始点

X軸印刷範囲 = X軸終了点 - X軸開始点

上記X,Y軸印刷範囲を算出後、以下の式の少数点以下を切り捨てしてマス数、行数を求めています。

マス数 = (Y軸印刷範囲 + マス間) ÷ (マス間 + 横点間)

行数 = (X軸印刷範囲 + 行間 - バッククラッシュ補正用値) ÷ (行
 間 + (2 × 縦点間))

(注)バッククラッシュ補正用値は、1.905 mm に設定しています。

#### 4-4. 設定ファイルの読込

設定ファイルに保存されている値を読込み、「点間隔等の設定」 画面に反映します。

- (1) [設定ファイルの読込] ボタンを押してください。
- (2)「ファイルを開く」ダイアログが表示されます。
- (3) 読込みたいファイルを選択して[開く]ボタンを押してください。

## 4-5. 設定ファイルの保存

「点間隔等の設定」画面で入力した値を、ファイルに保存します。

- (1) [設定ファイルの保存]ボタンを押してください。
- (2)「名前を付けて保存」ダイアログが表示されます。
- (3) 設定ファイル名を入力して、[保存]ボタンを押してください。
- 4-6. 印刷

「点間隔等の設定」画面で入力した値が設定され、設定範囲内で印刷できる行数とマス数が提示されます。

その後、点字印刷処理に移ります。

※点字印刷処理については、6. 印刷を参照してください。

## 5. 周辺機器設定

点字プリンタを接続している c o mポートと通信速度を設定します。 メイン画面のメニュー「周辺機器設定」を選ぶか、又はメイン画面の[周辺機器設定]ボタ ンを押してください。

「周辺機器設定」画面が表示されます。

| 周辺機器設定  |        | ×                 |
|---------|--------|-------------------|
| 接続するポート | com2 🔽 | OK(Q)             |
| 通信速度    | 1200 💌 | キャンセル( <u>©</u> ) |

- (1) 接続するポートを コンボボックスで1~16までの間から、comポートを選択 します。
- (2)通信速度を、1200,2400,4800,9600の中から 選択します。選択したら、[OK]ボタンを押してください。
  メイン画面に戻ります。

次回プログラム起動時は、ここで設定した値が引き継がれます。

「周辺機器設定」画面で[キャンセル]ボタンを押したときは、選択した内容が無効になり、 設定内容は前回設定した内容に戻ります。

## 6. 印刷

BES 形式で保存されている点字データを、1ページ目のみ点字印刷します。 メイン画面のメニュー「印刷」を選ぶか、又はメイン画面の[印刷]ボタンを押して ください。

※「点間隔等の設定」画面の[印刷]ボタンを押したときも、同じ動作をします。

#### 6-1. 印刷する BES ファイルの指定

- (1) 「ファイルを開く」ダイアログが表示されます。
- (2) BES 形式で保存されているファイルを選択します。
- (3) [開く]ボタンを押してください。

| ファイルを聞く     |                       |         | ? ×   |
|-------------|-----------------------|---------|-------|
| ファイルの場所印:   | C Documents           | - 🗢 🖻 ( | * 💷 - |
| noname.BES  |                       |         |       |
| ファイル・名(N):  |                       |         | RK©)  |
| ファイルの種類(工): | *.BES                 | •       | キャンセル |
|             | □ 読み取り専用ファイルとして開く(12) |         |       |

(4)印刷部数を入力する画面が表示されます。

選択したファイルが BES 形式ではないときは、

"BES 形式のファイルではありません。"

というメッセージが表示されて、メイン画面に戻ります。

6-2. 点字データが印刷可能マス数又は行数を超えている場合

BES 形式のファイルを選択して開いたとき、1ページの点字データが印刷可能 マス数又は行数を超えている場合は確認メッセージが表示されます。

なお、点字ファイルの設定値で表示されるマス数、行数は、点字ファイルの1ペ ージ目について 改行コードまでの最大マス数をマス数、改行コードの数を行数 として算出します。

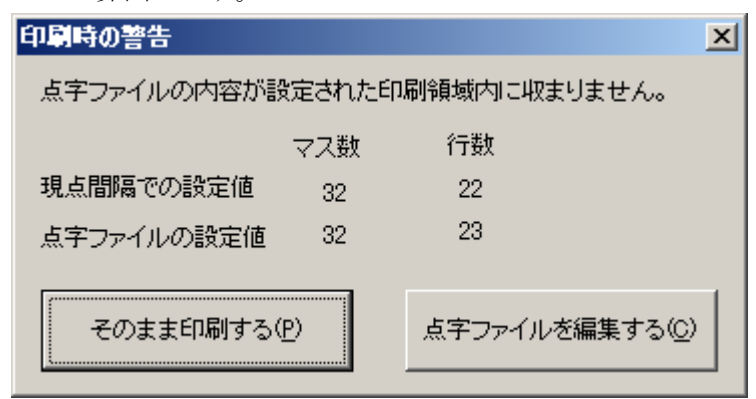

<sup>[</sup>そのまま印刷する]ボタンを押すと、印刷部数を入力する画面が表示されます。 はみ出た点字データは削除して印刷されます。

[点字ファイルを編集する]ボタンを押すと、印刷処理は進まず、メイン画面に 戻ります。

## 6-3. 印刷部数の指定

印刷部数を入力して、[印刷]ボタンを押してください。 点字プリンタに点字データが送られて、印刷が始まります。

| 印刷      | ×        |
|---------|----------|
| 印刷部数を入り | カしてください。 |
|         | 0        |
| 印刷(P)   | キャンセル(0) |
|         |          |

[キャンセル]ボタンを押すと、印刷処理は進まず、メイン画面に戻ります。

## 6-4. 印刷

印刷中は、"印刷中"ダイアログが表示されます。

印刷が終了すると、"印刷中"ダイアログは閉じられて、メイン画面に戻ります。

| 印刷                | × |
|-------------------|---|
| 印刷中               |   |
| [                 |   |
| キャンセル( <u>C</u> ) |   |
|                   | - |

[キャンセル]ボタンを押すと、印刷を停止して、メイン画面に戻ります。 印刷を停止したところの続きから、印刷を再開させることはできません。

## 6-5. 印刷エラーについて

印刷中、何かの原因で印刷処理が正しく行われなかったときは、印刷エラーの メッセージが表示されます。

| 印刷エラー | X                    |
|-------|----------------------|
| 8     | 点字ブリンターの接続を確認してください。 |
|       | [OK                  |

以下のことを確認してから、印刷をやり直してください。

- ・ 点字プリンタとパソコン間は正しく接続されていますか?
- ・点字プリンタの電源はONになっていますか?
- 「周辺機器設定」で指定した c o m ポートは、点字プリンタを接続している c o m ポートになっていますか?

## 7. ヘルプ

## 7-1. バージョン情報

メイン画面のメニュー「ヘルプ」の中から「バージョン情報」を選ぶと、 「バージョン情報」ダイアログが表示されます。

| 点字点間隔可変印刷プログラム(ESA721 Ver95用)のバージョン情報 |           |  |
|---------------------------------------|-----------|--|
| 点字点間隔可変印刷プログラム(ESA721 Ver95用)         | <u>OK</u> |  |
| Version 1.0                           |           |  |
|                                       |           |  |

[OK]ボタンを押すと、ダイアログが閉じられます。